### 保証人M-portについて利用開始手続きのお願い

本学では、保証人の皆さまにご利用いただける個人ポータルサイト「M-Port」をご用意していま す。 (※ポータルサイトとは、様々なコンテンツの入り口となるWebサイトのことです) この「M-Port」は、学生の

①授業の時間割の確認
 ②春・秋各学期の成績確認
 ③大学からのお知らせ等の確認
 ④大学へのお問合わせ

・・などにご利用いただける非常に便利なツールです。

ご利用いただくにあたっては、ログインID/初期パスワードが必要ですので、以下、ご確認 ください。

なお、2024年入学生の保証人の方については4月22日より公開予定です。

### ◆初期パスワードについて (4月22日より確認可能です)

・以下の手順でご自身の仮パスワードをご確認下さい

①大学 Web サイトの上部メニューから、「保証人の方」を選択

| <b>後</b> 桃山学院大学<br>St. Andrew's University | 2 受験生の方  | 在学生の方 卒業生 | の方保証人の方は | 戦・一般の方 | 入学予定の方     | Q 検索  | M-Port | ● ♥ Ø<br>⊙ アクセス | ✓ () □ ○ お問い合われ | <b>3</b> |
|--------------------------------------------|----------|-----------|----------|--------|------------|-------|--------|-----------------|-----------------|----------|
| 学部・大学院 大学紹介                                | キャンバスライフ | 留学・国際体験   | 研究・地域連携  | 就職・資格  | ピックアップ     | 入試情報( | Z      | Ē               | 資料請求            |          |
|                                            | AND      |           |          | 1258   | <b>N</b> , | .т.   | 10     | -4-             |                 |          |

②保証人用ページに入って、③の画像がある箇所までスクロールダウンし

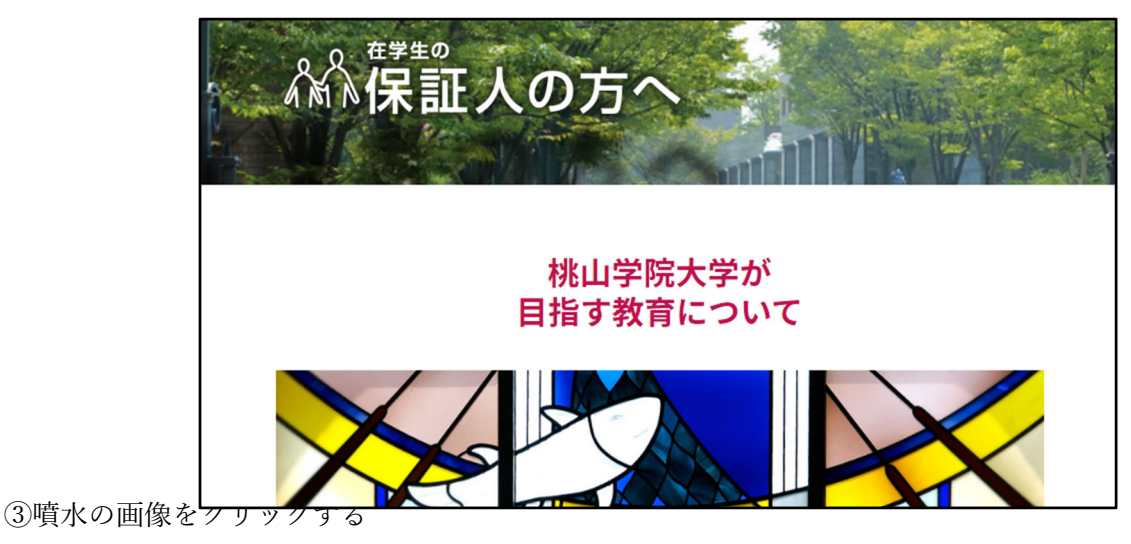

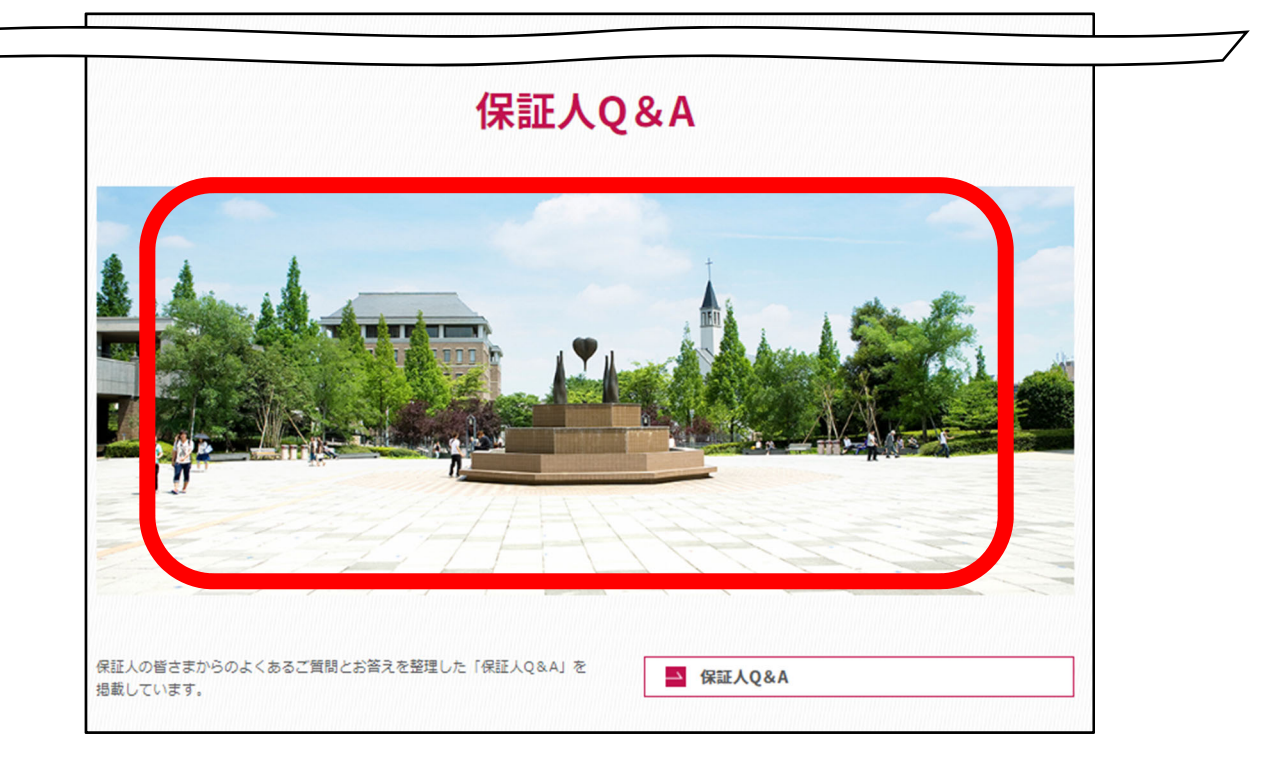

④必要事項を入力し、照 会ボタンをクリック

| チェのカノ氏石                                   |                                  |                            |       |
|-------------------------------------------|----------------------------------|----------------------------|-------|
|                                           |                                  | 人在一世在によさり可                 |       |
|                                           |                                  | 王円・丰円とちらもり<br>             |       |
| ※ 学生本人の力ナ氏名をこ<br>例:モモヤマタロウ                | 入力下さい。                           | L                          |       |
| 学生の生年月日                                   |                                  |                            |       |
| 西暦                                        | 年                                | 月                          | E     |
| 確認コード                                     |                                  |                            |       |
| **お問合せ時にお伝えしま                             | す。                               | 方は こちらからご確認頂く車がで           | きません  |
| **お問合せ時にお伝えしま<br>**既にご自身でパスに<br>お手数ですが、本学 | す。<br>ワードを変更されている<br>が情報センターまでお問 | 方は、こちらからご確認頂く事がで<br>合せ下さい。 | きません。 |

確認コードは、学籍簿に登録の電話番号(ご自宅またはお子様の携帯電話番号)です。

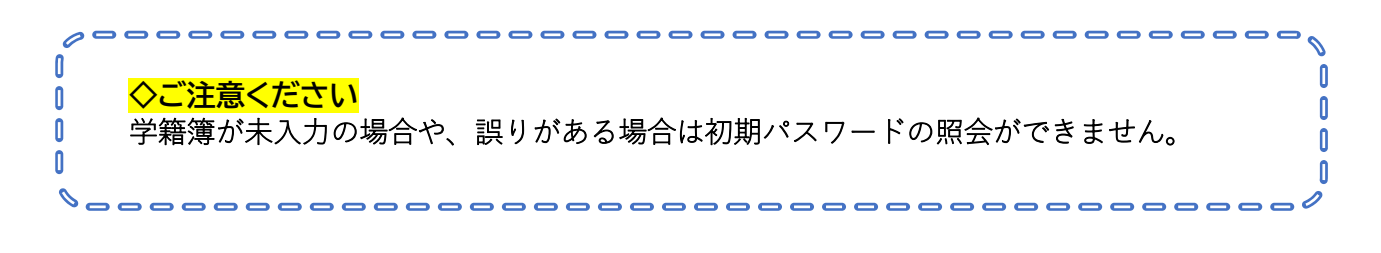

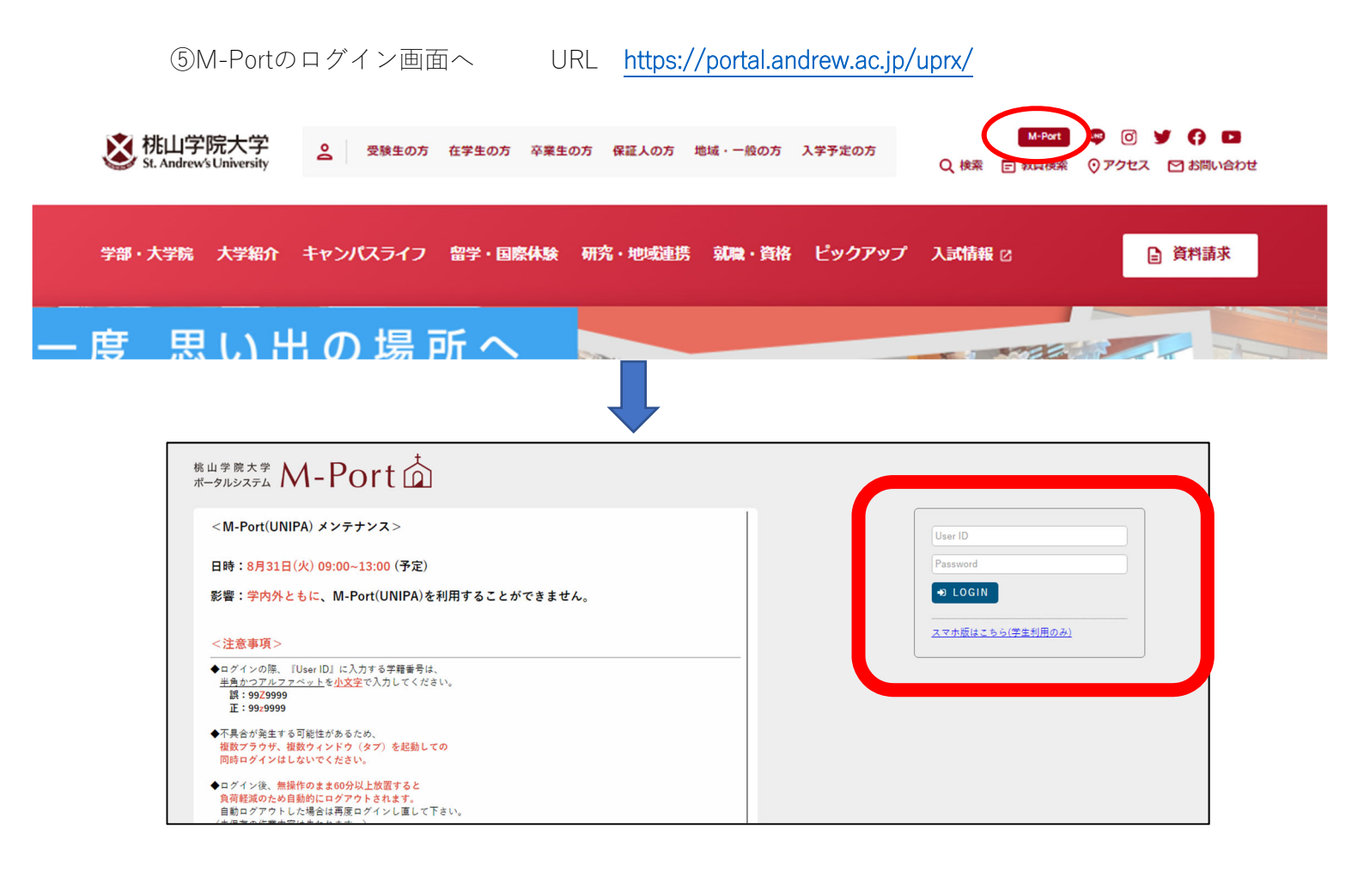

# ◆ログインID(UserID)

学籍番号のアルファベットを小文字にして、末尾にpaを追加したものです

| (例) 22 <mark>E</mark> 0001 → 22 <mark>e</mark> 0001 <mark>pa</mark>                   |
|---------------------------------------------------------------------------------------|
|                                                                                       |
| J:法学 BD:ビジネスデザイン                                                                      |
| <sup>性山学院大学</sup> M-Port か 胡桃沢 保護者さん<br>ボークルシステム M-Port か 前回ログイン:2021/11/26 09:36     |
| 反 Q&A登録 試験時間割表 学生時間割表 学生出欠状況確認 シラバス照会 成績発表 パスワード変更                                    |
| 揭示一覧                                                                                  |
| キーワードは、件名・差出人・本文から検索します。       キーワード       部分一致で検索       提業科目                         |
| グループ         全表示         授業         既読         新着         重要         申込         フラグつき |
| - 教務 教務に関するお知らせを表示します。                                                                |
| 並び順掲示開始日時 - しま 委示                                                                     |
| <ul> <li></li></ul>                                                                   |
|                                                                                       |
| - 休調・補調連絡 休講・補講情報に関するお知らせを表示します。                                                      |
| 現在お知らせはありません。                                                                         |
|                                                                                       |

## ■ご利用にあたって

- ・スマートフォンでもご利用可能です。
   ただし、最適化されたページがなくパソコン用のページをスマートフォンで見ていただくことになります。できればパソコンで確認されることをお勧めします。
- 初期パスワードは、ログイン後にページ内で変更可能です。
   変更後のパスワードの照会はできませんので、管理にはご注意ください。
- ・※M-portのご利用についてのお問い合わせは、以下のメールアドレスまでお願いします。

### 【問合せ先メール】: p-mport@andrew.ac.jp